#### Zakład Systemów Złożonych

#### Politechnika Rzeszowska

# BEZPIECZEŃSTWO SYSTEMÓW I SIECI KOMPUTEROWYCH

#### Laboratorium zdalne nr 9:

Metody łamania haseł na przykładzie Windows 8.1

## 1. Uzyskiwanie dostępu do konta lokalnego.

Aby uzyskać dostęp do konta lokalnego z zapomnianym lub nieznanym hasłem potrzebujemy tylko płyty z zainstalowanym systemem operacyjnym.

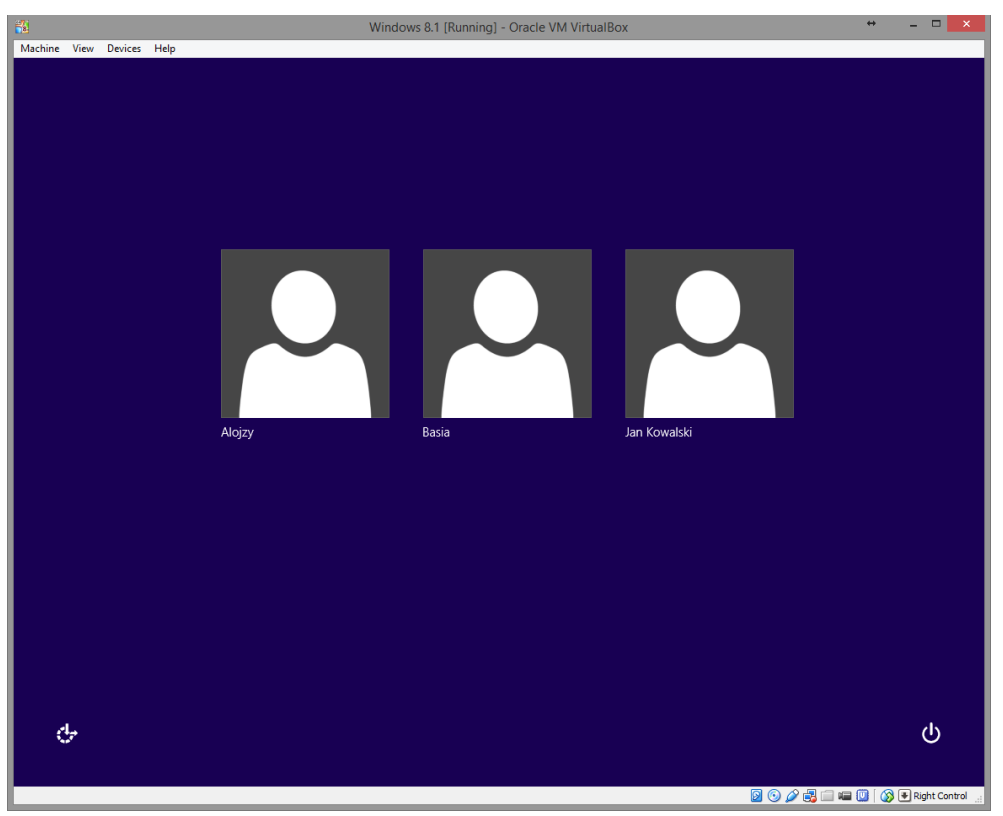

Windows 8.1 z utworzonymi użytkownikami

Następnie należy w ustawieniach BIOS (w tym przypadku w ustawieniach programu) bootowanie z płyty, pendrive, obrazu płyty w zależności od tego jakim nośnikiem z systemem dysponujemy.

| 9                                                                                                    | Oracle VM VirtualBox Manager                                                                                                    | + _ 🗆 ×                                                                                                    |
|----------------------------------------------------------------------------------------------------|----------------------------------------------------------------------------------------------------|----------------------------------------------------------------------------------------------------|
| File Machine Help                                                                                                    | Windows 8.1 - Settings                                                                                                    | ? ×                                                                                                    |
| New Se<br>System<br>Display<br>Storage<br>Audio<br>Network<br>Serial Ports<br>USB<br>Shared Folders<br>Storage<br>Network | e Attributes Information Kore Information Kore Kore Ko | E Primary Master  Choose a virtual CD/DVD disk file pl_windows_7_professional_with_sp1_x64_dvd_u_676944.iso ubuntu-14.04-desktop-amd64.iso pl_windows_8_1_x64_dvd_2707401.iso debian-live-7.7.0-amd64-standard.iso Remove disk from virtual drive |
| SAIA PORT U:<br>SAIA PORT U:<br>Mational<br>Host Driver: Mational<br>Controller: In                                       | Indows DirectSound<br>tel HD Audio                                                                                                    | Cancel Help                                                                                                    |

Dodawanie obrazu ISO do bootowania systemu który atakujemy

Po wybraniu kolejności bootowania w BIOS (zmianie ustawień w systemie wirtualnym). Należy zapisać zmiany i ponownie uruchomić system.

|                           | Windows 8.1 [Running] - Oracle VM VirtualBox                                            | ↔       | -        |          | ×   |
|---------------------------|-----------------------------------------------------------------------------------------|---------|----------|----------|-----|
| Machine View Devices Help |                                                                                         |         |          |          |     |
|                           | k                                                                                       |         |          |          |     |
|                           |                                                                                         |         |          |          |     |
|                           |                                                                                         |         |          |          |     |
|                           |                                                                                         |         |          |          |     |
|                           |                                                                                         |         |          |          |     |
|                           | 🖆 Instalator systemu Windows 🕞 🗉 💌                                                      |         |          |          |     |
|                           |                                                                                         |         |          |          |     |
|                           |                                                                                         |         |          |          |     |
|                           | Windows <sup>®</sup> 8                                                                  |         |          |          |     |
|                           |                                                                                         |         |          |          |     |
|                           |                                                                                         |         |          |          |     |
|                           |                                                                                         |         |          |          |     |
|                           | Język, który chcesz zainstalować: Polski (Polska) 🗸 🗸                                   |         |          |          |     |
|                           | Format godziny i waluty: Polski (Polska)                                                |         |          |          |     |
|                           |                                                                                         |         |          |          |     |
|                           | Mawatura lub metoda wprowadzama: Polski (programisty)                                   |         |          |          |     |
|                           |                                                                                         |         |          |          |     |
|                           | Wprowadź język i inne preferencje, a następnie kliknij przycisk Dalej, aby kontynuować. |         |          |          |     |
|                           | © 2013 Microsoft Corporation. Wszelkie prawa zastrzeżone. Dalej                         |         |          |          |     |
|                           |                                                                                         | ļ .     |          |          |     |
|                           |                                                                                         |         |          |          |     |
|                           |                                                                                         |         |          |          |     |
|                           |                                                                                         |         |          |          |     |
|                           |                                                                                         |         |          |          |     |
|                           |                                                                                         |         |          |          |     |
|                           |                                                                                         | 🗀 🖷 🔘 🕻 | 👌 Ŧ Rigi | ht Contr | rol |

Menu wyboru języka

Gdy po zaakceptowaniu bootowania instalacji systemu pojawi się powyższe menu należy wybrać odpowiadające nam języki i klikamy przycisk "Dalej"

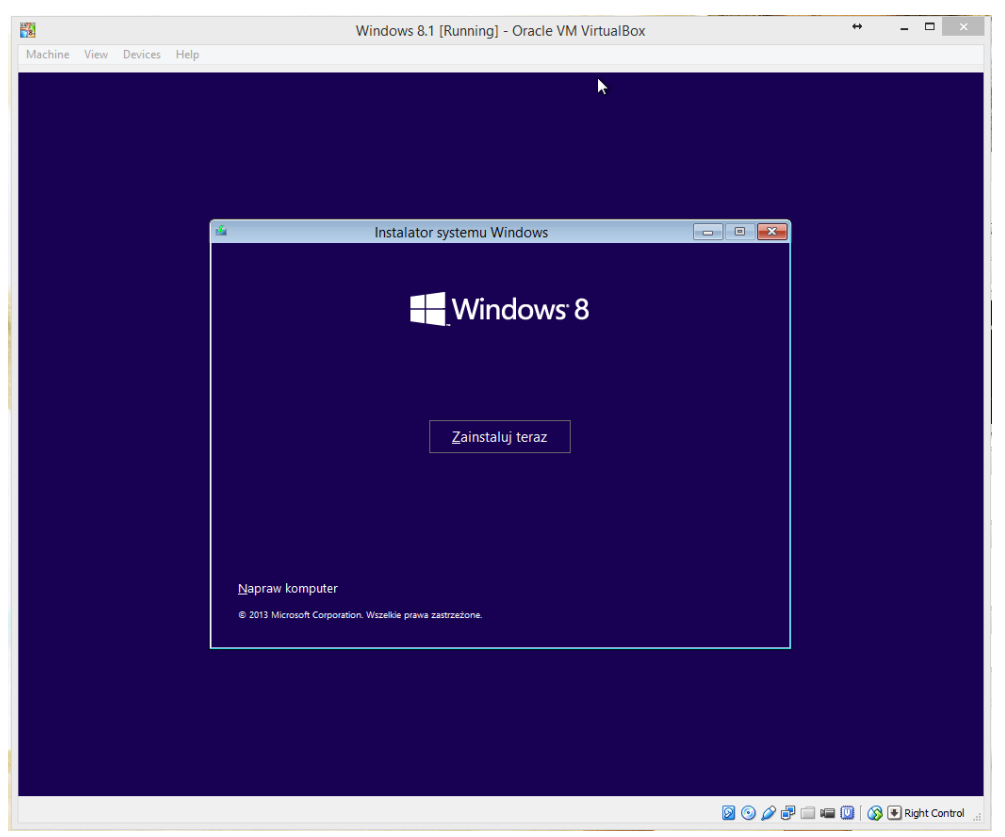

Menu wyboru instalacji lub naprawy systemu.

Po pojawieniu się powyższego okna należy wybrać opcję "Napraw komputer".

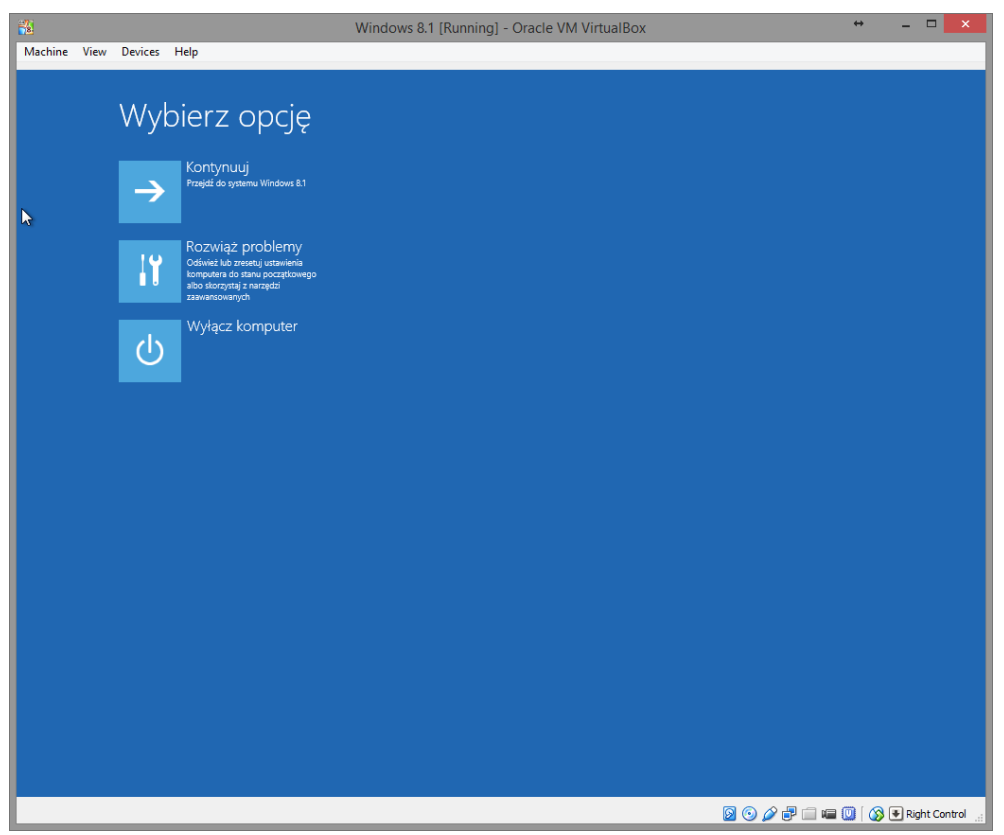

Menu wyboru dalszych czynności.

Następnie wybieramy opcję **Rozwiąż problemy** → **Opcje zaawansowane** → **Wiersz polecenia**.

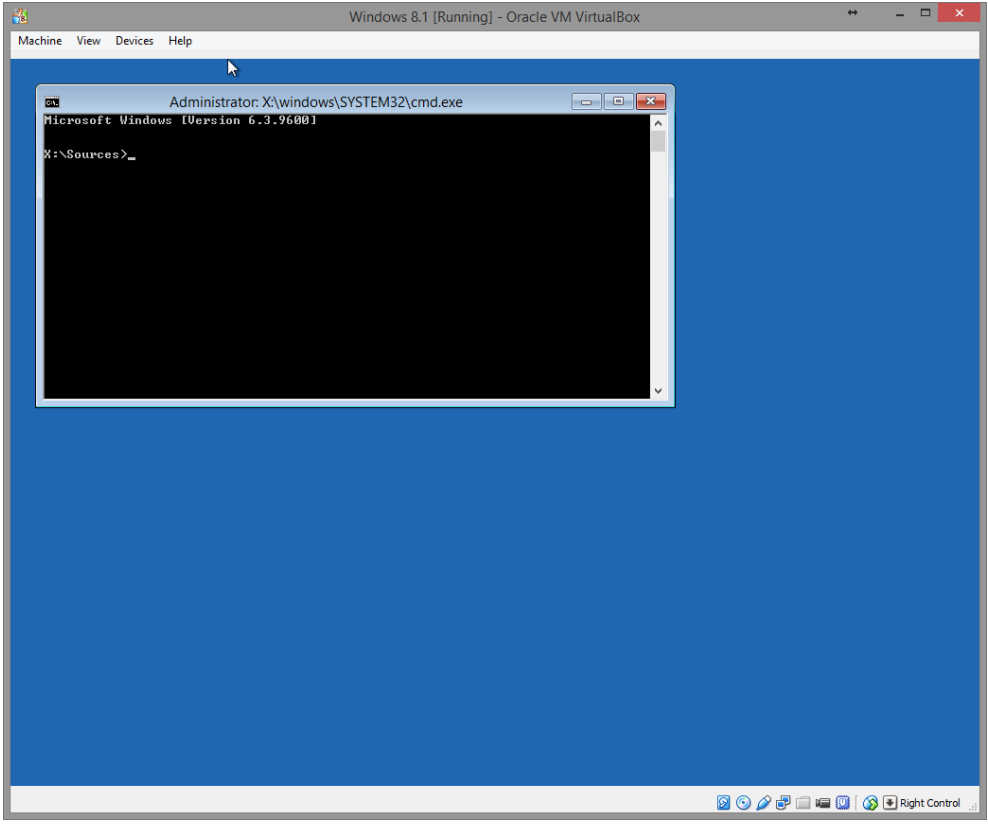

Uruchomiony wiersz poleceń

Po przejściu przez wybrane opcje powinnyśmy uzyskać okno konsoli (cmd).

| 📸 Windows 8.1 [Running] - Oracle VM VirtualB                                                                                                    | ox 🗢 🗆 🗙                            |
|----------------------------------------------------------------------------------------------------|-------------------------------------|
| Machine View Devices Help                                                                                                    |                                     |
|                                                                                                    |                                     |
|                                                                                                    |                                     |
| Administrator: X:\windows\SYSTEM32\cmd.exe                                                                                                    |                                     |
| Microsoft Windows [Version 6.3.9600]                                                                                                    | <u>^</u>                            |
| X:\Sources>c:                                                                                                    |                                     |
| C:∖>dir<br>Uslume in drive C is Zastrzeżone przez system<br>Uslume Sarial Number is 6400-5188                                                                                                    |                                     |
| Directory of G:                                                                                                    |                                     |
| 2015-01-08 19:43 0 Recovery.txt<br>1 File(s) 0 bytes<br>0 Div(s) 92 450 816 bytes free                                                                                                    |                                     |
| C:∖>e:                                                                                                    |                                     |
| E:\>dir<br>Volume in drive E is IRM_CCSA_X64FRE_PL-PL_DU5<br>Volume Serial Number is FEA7-9557                                                                                                    |                                     |
| Directory of E:\                                                                                                    |                                     |
| 2013-08-23         00:37         128         autorun.inf           2013-08-23         00:37         427         600           2013-08-23         00:37         427         600           2013-08-23         00:37         12128         hockneys.efi           2013-08-23         00:37         12128         hockneys.efi           2013-08-23         00:37         77         42         setup.exe           2013-08-23         00:37         77         742         setup.exe           2013-08-23         00:37         CDTA         sources         sources           2013-08-23         00:37         CDTA         sources         sources           2013-08-23         00:37         CDTA         sources         sources           2013-08-23         00:37         CDTA         sources         sources           2013-08-23         00:37         CDTA         sources         sources           2013-08-23         00:37         CDTA         sources         sources           2013-08-23         00:37         CDTA         sources         sources           2013-08-23         00:37         CDTA         sources         sources |                                     |
| E: \>d:                                                                                                    |                                     |
| D:∖>dir<br>Volune in drive D has no label.<br>Volune Serial Number is A002-9E67                                                                                                    |                                     |
| Directory of D:\                                                                                                    |                                     |
| 2013-08-22       16:22       (D1R)       PerfLogs         2015-01-08       18:38       (D1R)       Program Files         2013-08-22       16:36       (D1R)       Program Files         2015-01-07       2015-40       (D1R)       Ulars         2015-01-07       16:59       (D1R)       Ulars         2015-01-07       16:59       (D1R)       Ulars         2015-01-07       16:59       (D1R)       Ulars         2015-01-07       16:59       (D1R)       Ulars         2015-01-07       16:59       (D1R)       Ulars         2015-01-07       16:59       (D1R)       Ulars         2015-01-07       16:59       (D1R)       Ulars         2015-01-07       16:59       (D1R)       Ulars         2015-01-07       16:59       16:948       979       36         2015-01-07       16:948       979       36       bytes                                                                                                    |                                     |
| D:\>                                                                                                    |                                     |
|                                                                                                    |                                     |
|                                                                                                    |                                     |
|                                                                                                    |                                     |
|                                                                                                    |                                     |
|                                                                                                    | 🙍 💿 🤌 🖶 🥅 📾 🔟 🛛 🐼 💽 Right Control 🔬 |

Wyszukiwanie dysku z atakowanym systemem operacyjnym.

Następnie za pomocą poleceń "**c**:", "**dir**", "**dir**" itd. odnajdujemy dysk zawierający zainstalowany system operacyjny na którym próbujemy zmienić zapomniane hasło.

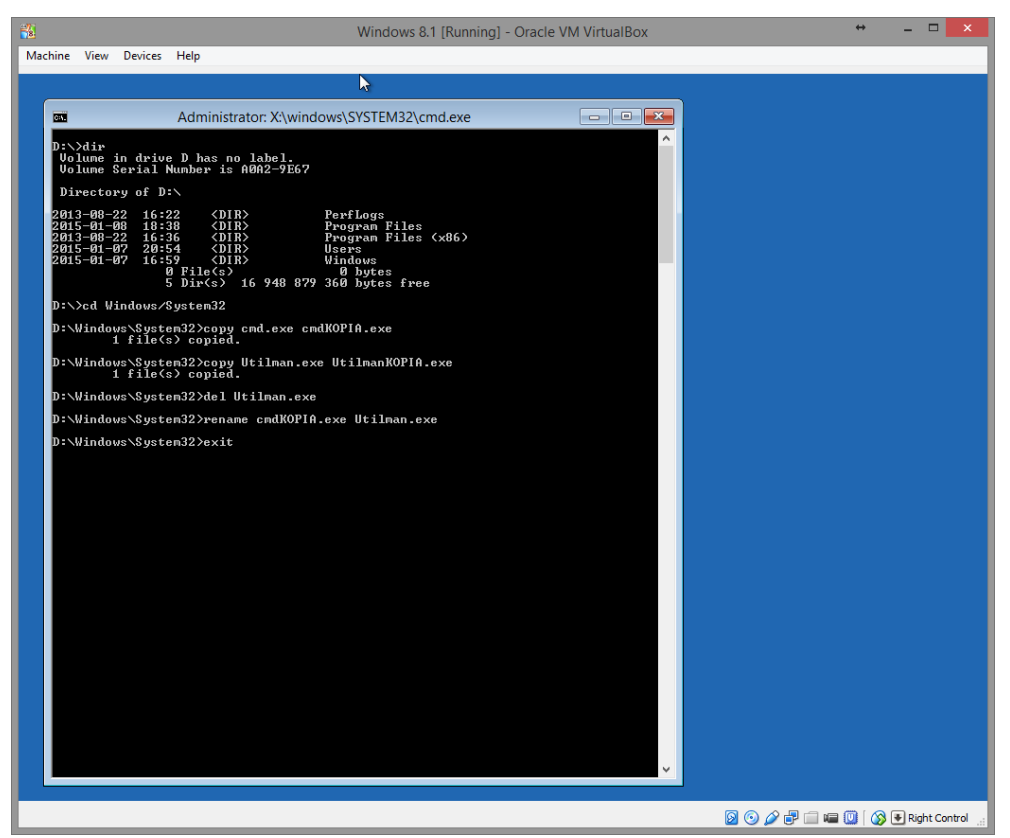

Podmiana pliku Utlman.exe na plik cmd.exe.

Gdy odnaleźliśmy atakowany system następnie musimy przejść do folderu System32 poleceniem: *cd Windows/System32*. Po poprawnym przejściu do folderu musimy utworzyć kopie 2 plików: *cmd.exe (copy cmd.exe cmdKOPIA.exe), Utilman.exe (copy Utilman.exe UtilmanKopia.exe)*. Program *cmd.exe* to nic innego jak nasz konsola systemowa. Program *Utilman.exe* jest to Centrum ułatwień dostępu. Dlaczego wybieramy ten program zobaczycie w następnych krokach. Po utworzeniu kopii plików wykonywalnych programów należy usunąć plik *Utilman.exe* (del Utilman.exe), a następnie zmienić nazwę plikowi *cmdKOPIA.exe* na Utilman.exe (rename cmdKOPIA.exe Utilman.exe). Po zakończeniu tych czynności wpisujemy polecenie exit aby wyjść z konsoli. Następnie w menu klikamy "*Kontynuuj*".

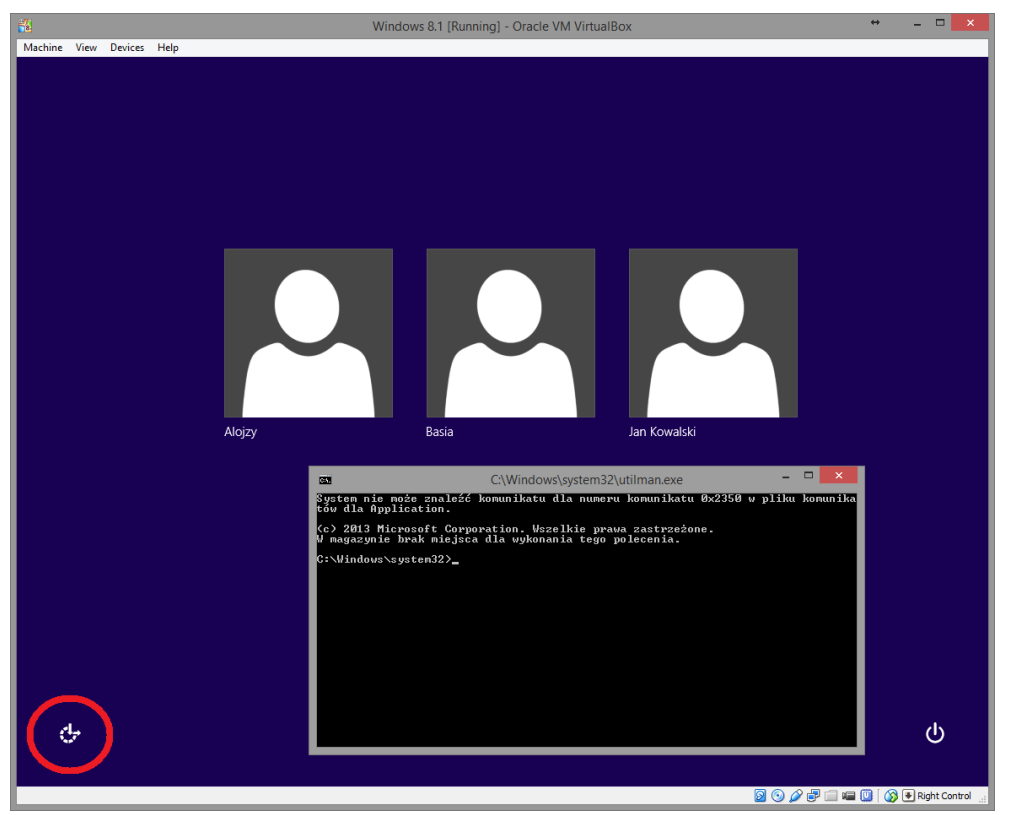

Uruchomienie konsoli z poziomu logowania do systemu.

Po uruchomieniu się systemu podczas gdy wygląd ekranu logowania nie uległ zmianie, należy kliknąć na ikonę zaznaczoną czerwonym kółkiem. Jest to podmieniony program Centrum ułatwień dostępu na konsole systemową.

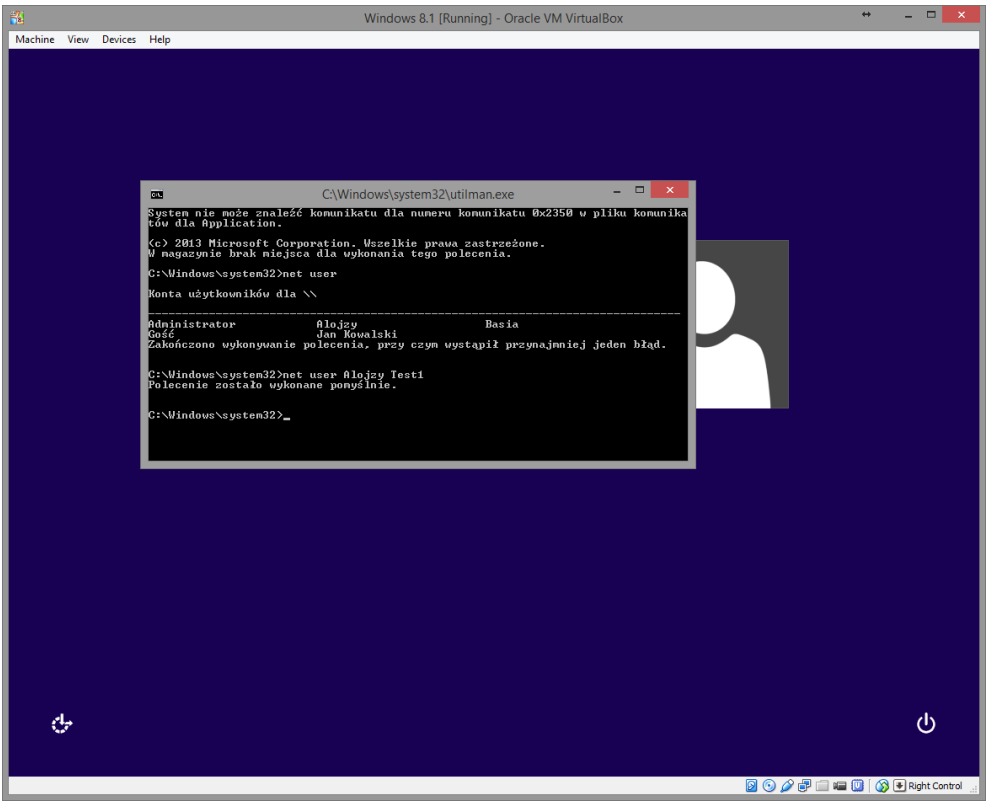

Zmiana hasła atakowanego konta lokalnego.

Następnie wpisujemy polecenie: **net user**, które wyświetla wszystkich użytkowników komputera. Gdy zobaczymy listę użytkowników należy wybrać z niej użytkownika któremu chcemy zmienić hasło poleceniem (konto: Alojzy): **net user Alojzy Test1**. (Nazwa konta: Alojzy, nowe hasło dla konta: Test1). Następnie poleceniem **exit** wychodzimy z konsoli. Hasło na naszym koncie zostało zmienione i już uzyskaliśmy dostęp do konta. Aby przywrócić poprzednią funkcję aplikacji Utilman.exe należy wykonać polecenia od Printscreen 2.3 do Printscreen 2.8 do polecenia **cd Windows/System32** włącznie. Następnie należy usunąć plik Utilman.exe (**del Utilman.exe**), następnie zmienić nazwę pliku *UtilmanKOPIA.exe* na *Utilman.exe* (**rename UtilmanKOPIA.exe Utilman.exe**). Wpisać komendę **exit** i następnie wybrać "Kontynuuj".

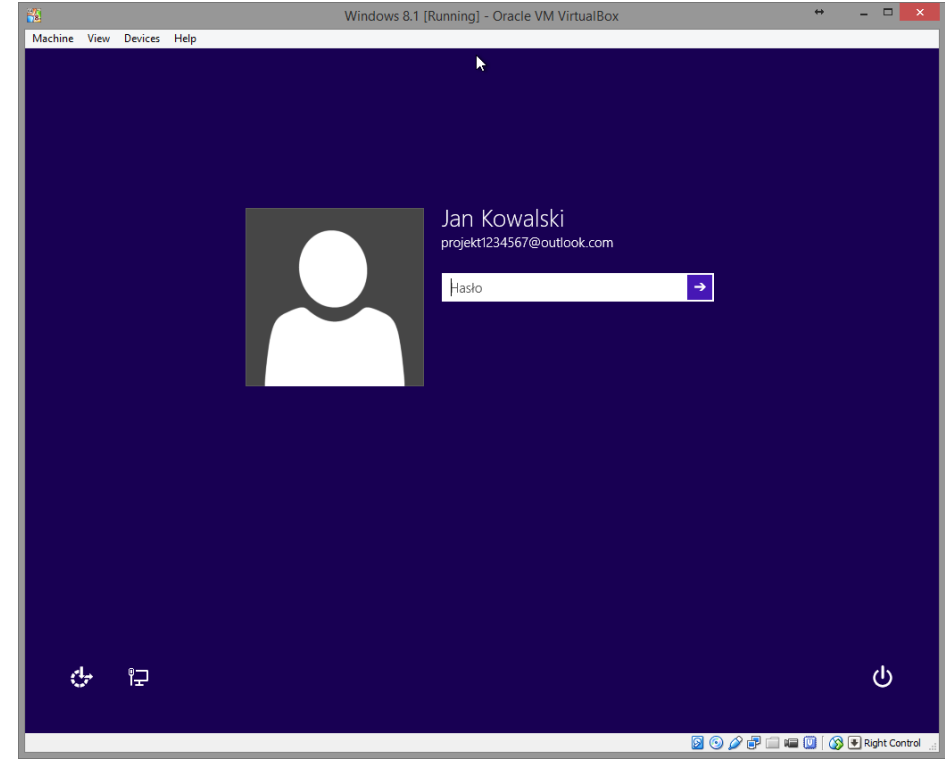

## 2. Uzyskiwanie dostępu do danych konta Microsoft.

Windows 8.1 z utworzonym użytkownikiem z hasłem (konto Microsoft)

Wszystko robimy w taki sam sposób jak w przykładzie z kontem lokalnym do PrintScreena 3.9., ponieważ nie możemy zmienić w konsoli hasła użytkownika z poziomu konsoli systemowej musimy uaktywnić konto Administratora w systemie (domyślnie jest ono nieaktywne). Jedyne co możemy to uzyskać dostęp do wszystkich plików których używał dany użytkownik aby odzyskać/ukraść najważniejsze dokumenty użytkownika.

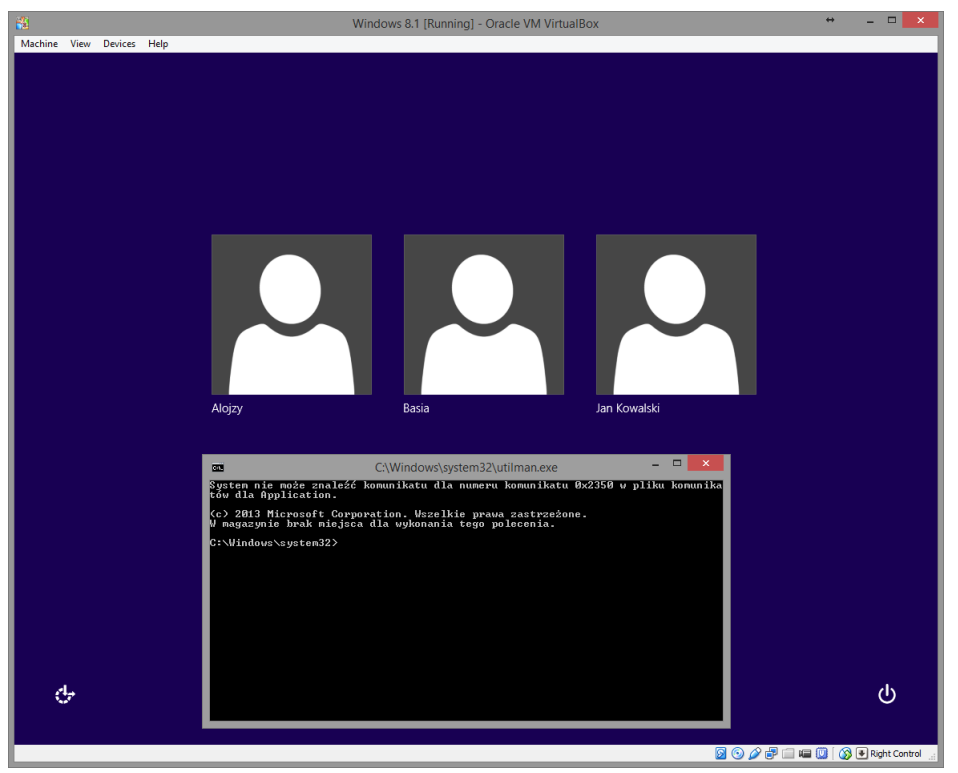

PrintScreen 2.2: Uruchomienie konsoli z poziomu logowania do systemu.

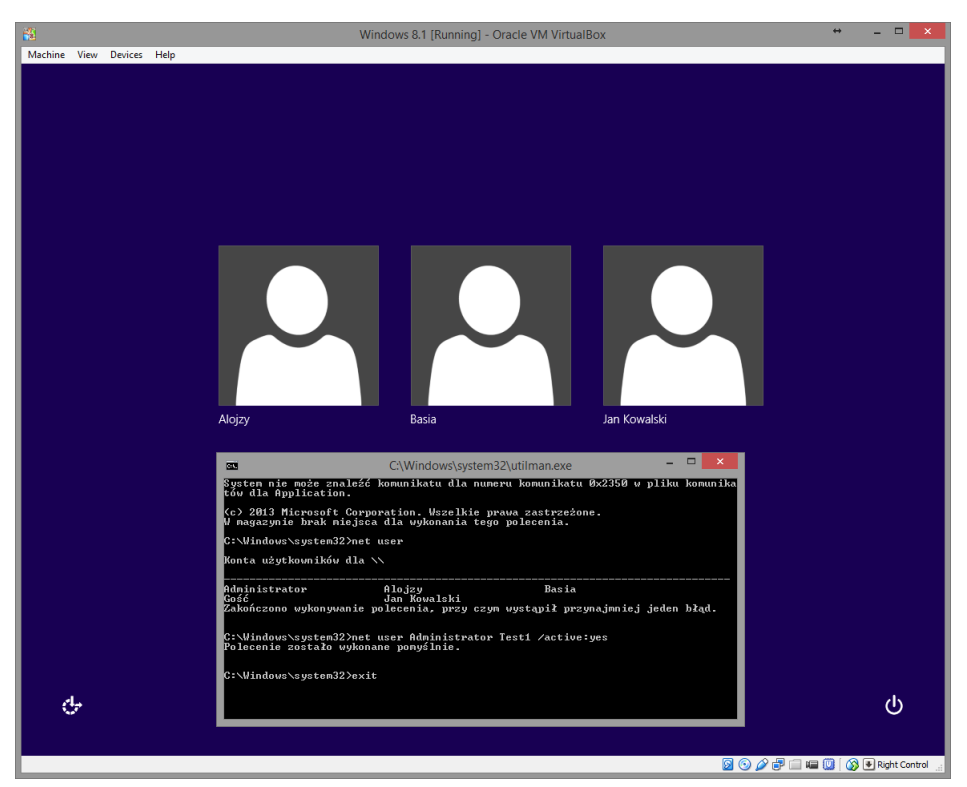

Aktywowanie konta Administratora.

Następnie należy uruchomić ponownie komputer.

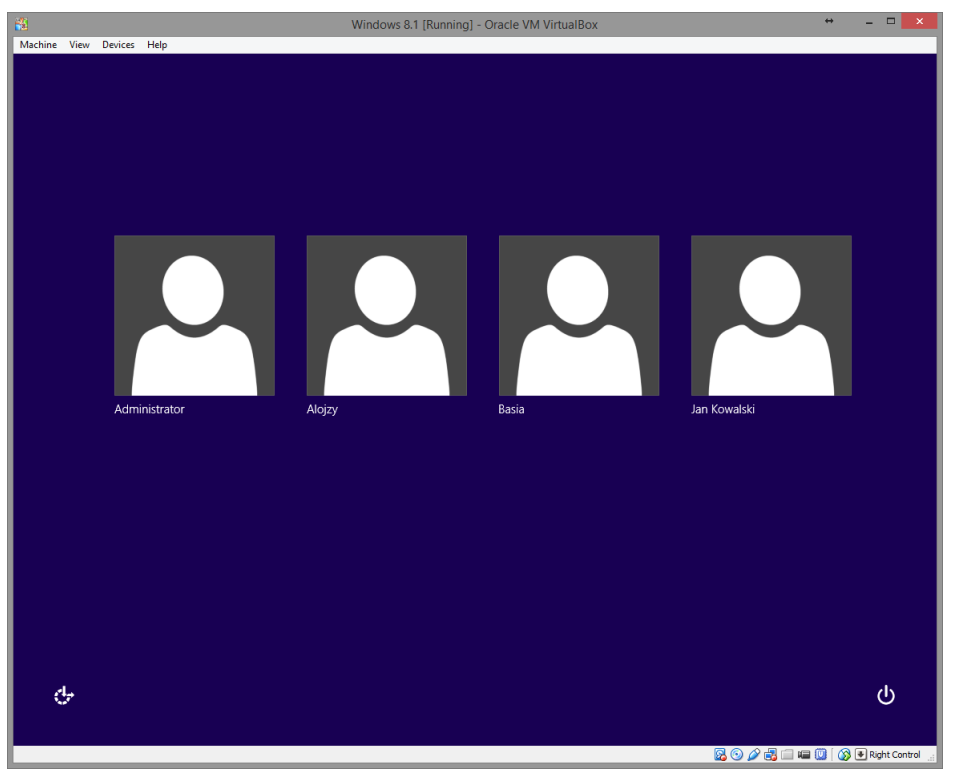

Wybór konta do zalogowania.

Uzyskujemy dostęp do wszystkich plików systemu, ponieważ mamy uprawnienia Administratora więc także dostęp do folderu Moje dokumentu użytkownika atakowanego.

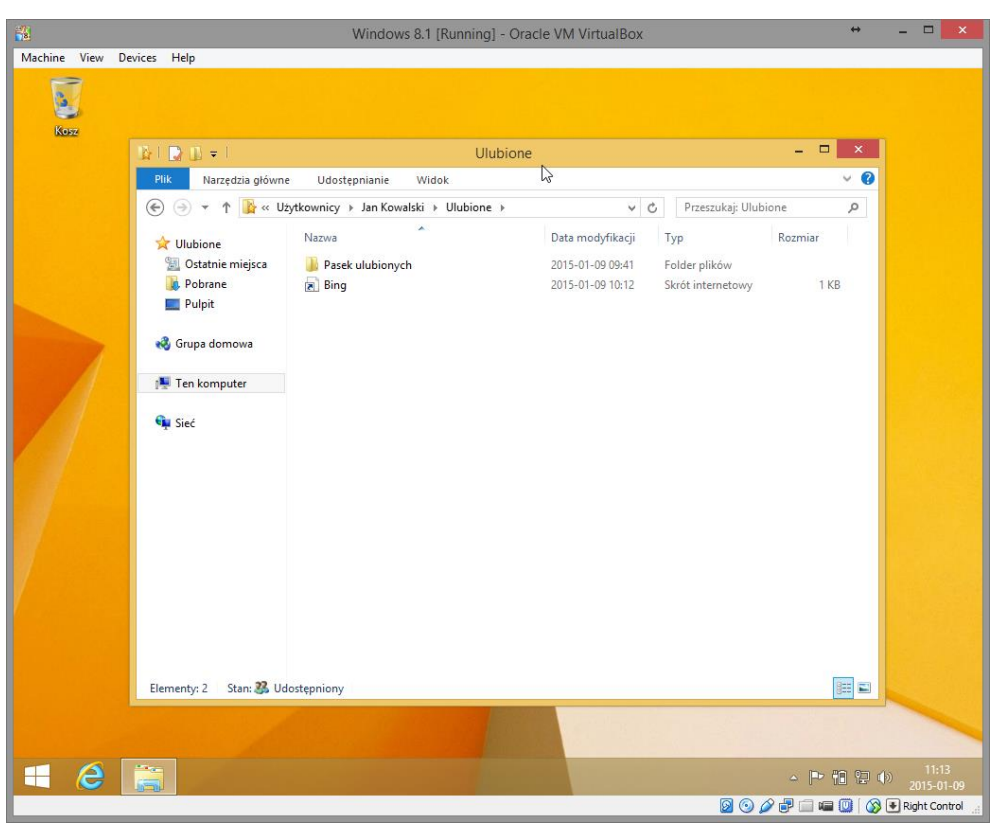

Dostęp do danych z konta Jan Kowalski (konto Microsoft).

#### 3. Kon-Boot 2.3

Za pomocą programu Kon-Boot można bez znajomości hasła użytkownika dostać się do systemu operacyjnego. Należy przygotować bootowalną płytą lub pendriva i po ponownym uruchomieniu komputera pojawi się poniższe okno. Następnie po załadowaniu systemu każde stworzone konto nie będzie posiadało hasła. Jedynym minusem tego rozwiązania jest brak możliwości zalogowanie się na konto połączone z kontem Microsoft (hasło nie ulega zmianie). Po wyjęciu bootowalnej płyty bądź pendrive wszystko wraca do stanu poprzedniego (o ile nie dokonaliśmy żadnych zmian w koncie na które się logowaliśmy). Jest to bardzo wygodne narzędzie jeżeli potrzebujemy bardzo szybkiego dostępu do każdego konta.

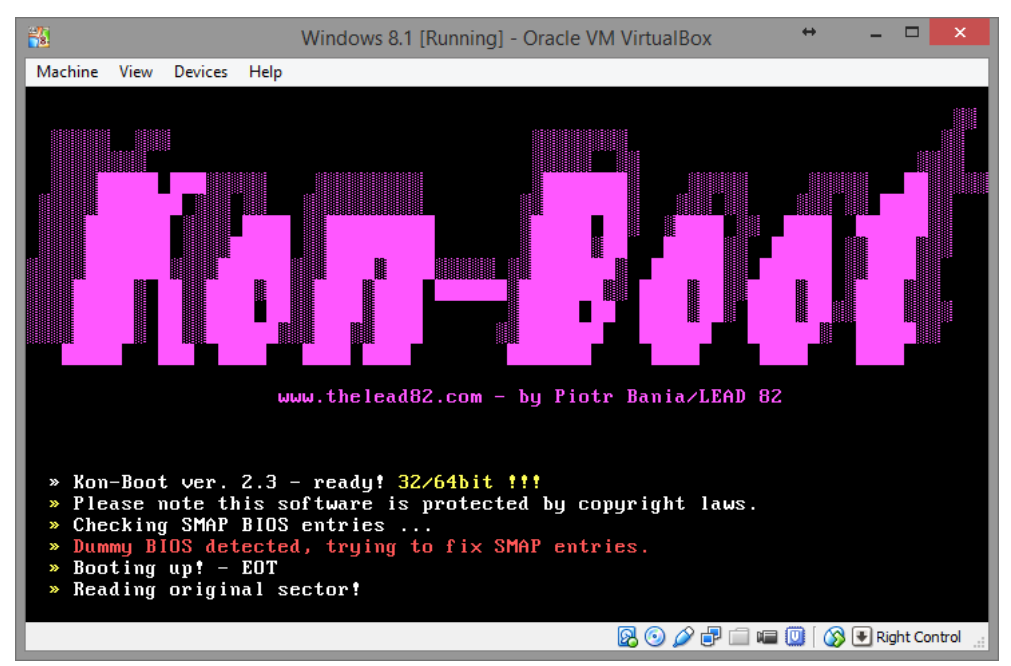

Okno ładowania programu Kon-Boot.

# 4. Windows Password Recorvery

Za pomocą programu Windows Password Recorvery można w sposób bardzo szybki uzyskać hasła wszystkich użytkowników utworzonych na komputerze. Niestety program ten jest programem płatnym, a w wersji testowej program odkrywa tylko pierwsze 3 litery hasła. Jednak na potrzeby laboratorium na utworzonych obrazach jest pełna wersja programu.

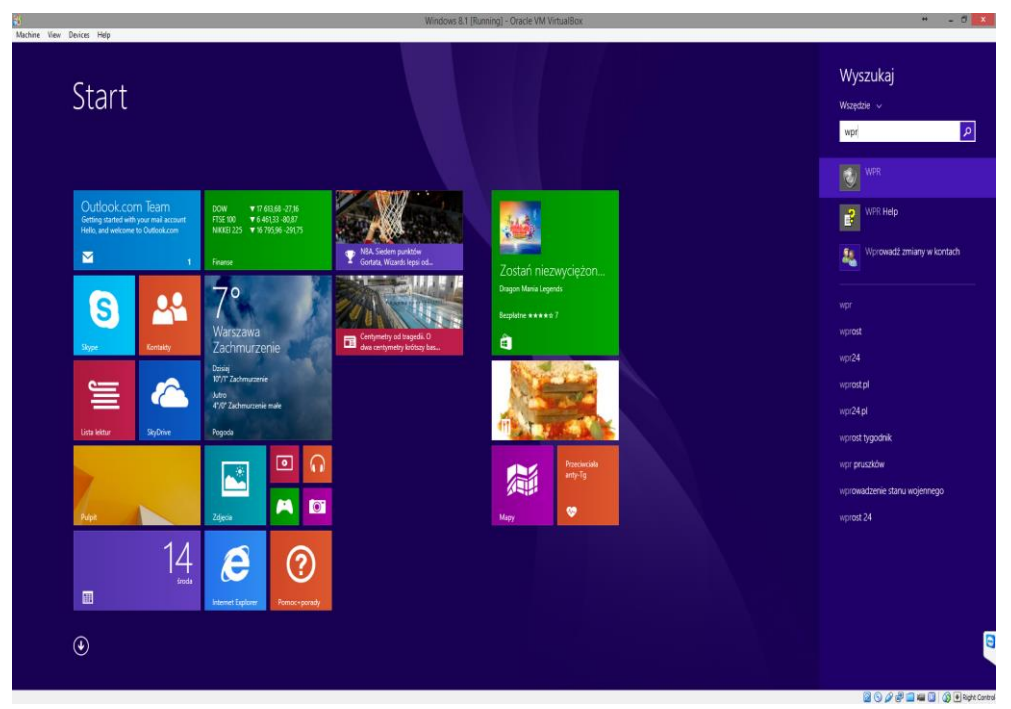

Menu start z wyszukaniem programu Windows Password Recorvery.

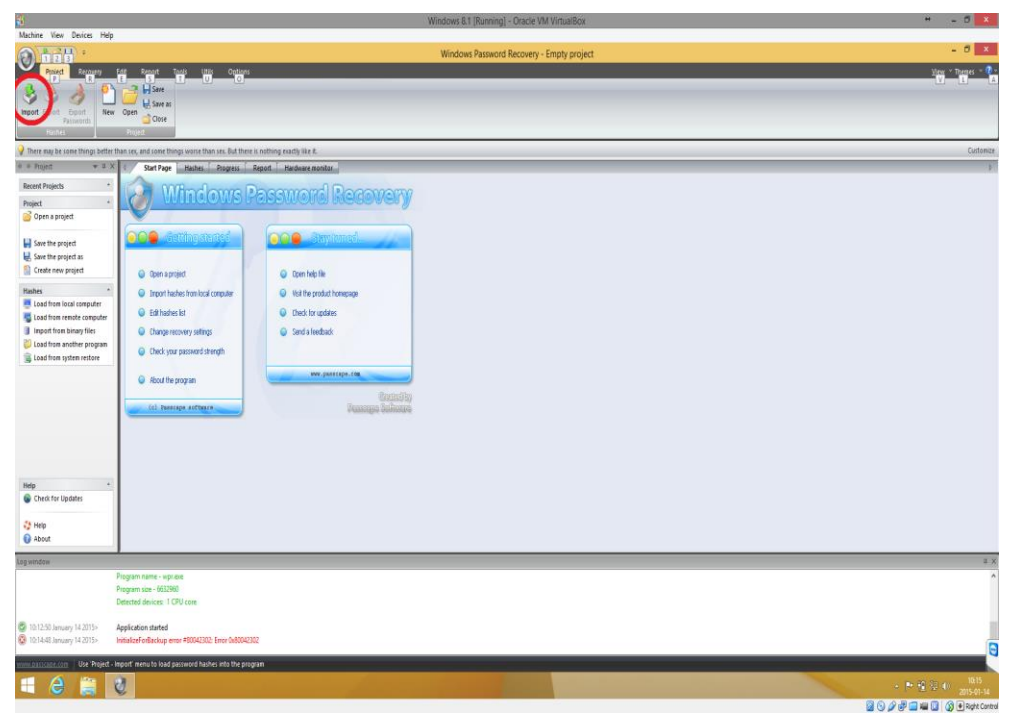

Uruchomione okno programu Windows Password Recorvery.

Po uruchomieniu programu należy wybrać opcję import aby aplikacja mogła pobrać pliki z zaszyfrowanymi hasłami systemu.

| <b>1</b>                                                                                                    | Windows 8.1 [Running] - Oracle VM VirtualBox                                                                                                    | + _ 8 ×                                   |
|----------------------------------------------------------------------------------------------------|----------------------------------------------------------------------------------------------------|-------------------------------------------|
| Machine View Devices He                                                                                                    | le<br>Windows Password Recovery - Empty project                                                                                                    | - 5                                       |
| Project Recovery                                                                                                    | Cold     Agent     Totols     Options       Cold     Listers     Agent                                                                                                    | jien * Tores = 🗗 -                        |
| 💡 There may be some things bett                                                                                                    | er than sex, and some things worse than sex. But there is nothing exactly like it.                                                                                                    | Customize                                 |
| Recent Projects     Recent Projects     Recent Projects     Paiget     Open a project     Swe the project a     Swe the project a     Create new project a     Create new project a     Create new project     Lads then local computer     Lads then rence computer     Lads then rence computer     Lads then binary friel     Lads then advente rencement     Lads then advente rencement     Lads then advente rencement | Contrage and Agence and Agence Agence A |                                           |
| Help<br>Great for Updates<br>Help<br>About                                                                                                    | Andre song and the song and the song an |                                           |
| • ****                                                                                                    |                                                                                                    |                                           |
| 2012 - 101 12:50 January 14 2015+                                                                                                    | Pogun name - repone<br>Pogun name - repone<br>Recented alower: 100 cm -<br>Application strated<br>Installational course #100(2010) Error 500(2010)                                                                                                    | Â                                         |
| 4 ê                                                                                                    |                                                                                                    | - 計量型 () - <sup>10,17</sup><br>2015-01-16 |
|                                                                                                    |                                                                                                    | 📓 🕓 🖉 🚍 📾 🚺 🔞 🖲 Right Cantrol             |

Import plików zawierających hasła.

| Madrie Vere Deutse Mei                                                                                                    |
|----------------------------------------------------------------------------------------------------|
| Windows Recovery - ROLECTIM - 0                                                                                                    |
|                                                                                                    |
| Source Series Records and Series Records and Series |
| hapot boxt Fourt. Rev Open<br>Pennolo                                                                                                    |
| Passwords Guine                                                                                                    |
| Hathes Project                                                                                                    |
| River must be some thinks where the source than see, but there is nothing reach like it. Curtomer                                                                                                    |
| Project     Y # X { SuitApp. Habes Propers Report Hadaway monitor     S                                                                                                    |
| Receit Projects Common statistics                                                                                                    |
| Project • Time-legand: Omnis Time-left: Inclus                                                                                                    |
| Open a project         Current spand (hit)         13 231 497         Average spand (hit)         13 804 623                                                                                                    |
| Modestal Met 25/24 Curver mode: complex short passwords                                                                                                    |
| ■ See the project                                                                                                    |
| Cristiane point Password Statistics                                                                                                    |
| Rober Passworkstal Passworksded. 80.241.143                                                                                                    |
| Last password here to a computer Last password here to the total stepped: 0                                                                                                    |
| s coad how results computer                                                                                                    |
| I not the harp files                                                                                                    |
| Los de na aconte progue                                                                                                    |
|                                                                                                    |
| Overall progress                                                                                                    |
|                                                                                                    |
|                                                                                                    |
|                                                                                                    |
|                                                                                                    |
|                                                                                                    |
| Rep •                                                                                                    |
| Crex or guard                                                                                                    |
| 🖏 hep                                                                                                    |
| le Aout                                                                                                    |
| Log window                                                                                                    |
| 2 10.1452. Innany 14.2015 Looking for current see's passwords step 4                                                                                                    |
| © 101454 January 14015 - 2 MILM hadre to be recovered                                                                                                    |
| 2 MiRS/ analys (M205 – 2 unique tables to be found                                                                                                    |
| 10.1853 known yi 42015     Stating recevery (preliminary attack)                                                                                                    |
| © 101857 Invary 14205 Four NTLM personal for user Basic (Inve)                                                                                                    |
| manufacture prefining attack in proper, dated at 101853 January 14                                                                                                    |
| - F G 20 - F G 20 - F |
|                                                                                                    |

Odzyskiwanie haseł wszystkich użytkowników systemu.

Długość odzyskiwania hasła zależy z ilu i jakich znaków się składa. Najprostsze hasła odszyfrowane są w parę sekund, a te bardziej złożone ze znaków specjalnych są dużo cięższe do rozszyfrowania i może to trwać ok. 10 minut.

|                                                                                                    |                                |                      |                                                                                                    | Windows 8.1 [Running] - Oracle VM Virtu                                                                        | alBox    |                                                                                                    | +                                      | - 8 ×                    |
|----------------------------------------------------------------------------------------------------|--------------------------------|----------------------|----------------------------------------------------------------------------------------------------|----------------------------------------------------------------------------------------------------|----------|----------------------------------------------------------------------------------------------------|----------------------------------------|--------------------------|
| Machine View Deices Help                                                                                                    |                                |                      |                                                                                                    |                                                                                                    |          |                                                                                                    |                                        |                          |
| 123                                                                                                    |                                |                      |                                                                                                    | Windows Password Recovery - PROJ                                                                               | EKTMM    |                                                                                                    |                                        | - 0 ×                    |
| Project Recovery                                                                                                    | Edit Report Tools              | Utils Options        |                                                                                                    |                                                                                                    |          |                                                                                                    |                                        | ilew - Theres - 🕖 -      |
| 3 5 3 1                                                                                                    | Save                           |                      |                                                                                                    |                                                                                                    |          |                                                                                                    |                                        |                          |
| Inport Export Export New                                                                                                    | Open Dave as                   |                      |                                                                                                    |                                                                                                    |          |                                                                                                    |                                        |                          |
| Passwords                                                                                                    | Close                          |                      |                                                                                                    |                                                                                                    |          |                                                                                                    |                                        |                          |
|                                                                                                    | rogen                          |                      |                                                                                                    |                                                                                                    |          |                                                                                                    |                                        |                          |
| There may be some things better !                                                                                                    | than sex, and some things wors | e than sex. But ther | re is nothing exactly like it.                                                                                                    |                                                                                                    |          |                                                                                                    |                                        | Customize                |
| ⊕ ⊕ Project ♥ ₽ X                                                                                                    | 4 Start Page Hash              | es Progress          | Report Hardware mo                                                                                                    | star                                                                                                    | 111 back | 17 beach                                                                                                    | function .                             | Þ                        |
| Recent Projects *                                                                                                    | Username                       | KU LM P              | distance ini passa                                                                                                    | ora                                                                                                    | UM NASH  | NINDO                                                                                                    | Description                            |                          |
| Project *                                                                                                    | Administrator                  | 300                  | Empty> 🧧 <em< td=""><td>pty&gt;</td><td></td><td>310700400000000016004 44860000 4 PB</td><td>Vibudowane konto do administrowania ko</td><td></td></em<> | pty>                                                                                                    |          | 310700400000000016004 44860000 4 PB                                                                                                    | Vibudowane konto do administrowania ko |                          |
| 🙆 Open a project                                                                                                    | C Allopy                       | 1004                 | Empty given                                                                                                    | iy-u=s                                                                                                    |          | 21F1E0490623210C10F0444630080486<br>85DEEEC3013E0177828680AE04008776                                                                                                    |                                        |                          |
|                                                                                                    | Coric                          | 501                  | Employ Excert                                                                                                    | the second second second second second second second second second second second second second second second s |          | CONTRACTOR DE LA CONTRACTOR DE LA CONTRACTORIZICA DE LA CONTRACTOR DE LA CONTRACTOR DE LA C | Whistoware konto do dortero do komost  |                          |
| 🚽 Save the project                                                                                                    | HomeGroupUserS                 | 1003                 | Empty> C/N                                                                                                    | ***<br>idle6+ChKC^dGA8>M0/*?A/REAT+pmC<_Po6-Wso9EvielMv5*1A-Y**@5*Htl8/P8157V                                  |          | 1022C886224AA91863C8509CC88873A9                                                                                                    | Wbudowane konto dostepu do komputera   |                          |
| 🛃 Save the project as                                                                                                    | an Kowalski                    | 1001 🧧 <             | Empty> 🙀 proje                                                                                                    | ial                                                                                                    |          | EA58E256776D0AF9259F2874EB178D18                                                                                                    |                                        |                          |
| Create new project                                                                                                    | -                              |                      |                                                                                                    |                                                                                                    |          |                                                                                                    |                                        |                          |
| Hashes *                                                                                                    |                                |                      |                                                                                                    |                                                                                                    |          |                                                                                                    |                                        |                          |
| Load from local computer                                                                                                    |                                |                      |                                                                                                    |                                                                                                    |          |                                                                                                    |                                        |                          |
| Solution and from remote computer                                                                                                    |                                |                      |                                                                                                    |                                                                                                    |          |                                                                                                    |                                        |                          |
| Inport from binary files                                                                                                    |                                |                      |                                                                                                    |                                                                                                    |          |                                                                                                    |                                        |                          |
| Load from another program                                                                                                    |                                |                      |                                                                                                    |                                                                                                    |          |                                                                                                    |                                        |                          |
| South the second second |                                |                      |                                                                                                    |                                                                                                    |          |                                                                                                    |                                        |                          |
|                                                                                                    |                                |                      |                                                                                                    |                                                                                                    |          |                                                                                                    |                                        |                          |
|                                                                                                    |                                |                      |                                                                                                    |                                                                                                    |          |                                                                                                    |                                        |                          |
|                                                                                                    |                                |                      |                                                                                                    |                                                                                                    |          |                                                                                                    |                                        |                          |
|                                                                                                    |                                |                      |                                                                                                    |                                                                                                    |          |                                                                                                    |                                        |                          |
|                                                                                                    |                                |                      |                                                                                                    |                                                                                                    |          |                                                                                                    |                                        |                          |
|                                                                                                    |                                |                      |                                                                                                    |                                                                                                    |          |                                                                                                    |                                        |                          |
|                                                                                                    |                                |                      |                                                                                                    |                                                                                                    |          |                                                                                                    |                                        |                          |
|                                                                                                    |                                |                      |                                                                                                    |                                                                                                    |          |                                                                                                    |                                        |                          |
| Help *                                                                                                    |                                |                      |                                                                                                    |                                                                                                    |          |                                                                                                    |                                        |                          |
| Check for Updates                                                                                                    |                                |                      |                                                                                                    |                                                                                                    |          |                                                                                                    |                                        |                          |
|                                                                                                    |                                |                      |                                                                                                    |                                                                                                    |          |                                                                                                    |                                        |                          |
| 🛟 Help                                                                                                    |                                |                      |                                                                                                    |                                                                                                    |          |                                                                                                    |                                        |                          |
| About                                                                                                    |                                |                      |                                                                                                    |                                                                                                    |          |                                                                                                    |                                        |                          |
| Lonwindow                                                                                                    |                                |                      |                                                                                                    |                                                                                                    |          |                                                                                                    |                                        | a ×                      |
| 10:18-54 January 14:20155                                                                                                    | 2 unique hashes to be found    |                      |                                                                                                    |                                                                                                    |          |                                                                                                    |                                        | 4                        |
| 10:10:54 January 14 2015>                                                                                                    | Stating recovery (preliminary  | attacki              |                                                                                                    |                                                                                                    |          |                                                                                                    |                                        | ~                        |
| 10:18:57 January 14 2015>                                                                                                    | Found NTLM password for use    | er Basia: (love)     |                                                                                                    |                                                                                                    |          |                                                                                                    |                                        |                          |
| 2 10:20:02 January 14 2015>                                                                                                    | Stopping recovery (preliminan  | v attack)            |                                                                                                    |                                                                                                    |          |                                                                                                    |                                        |                          |
| 10:20:02 January 14 2015>                                                                                                    | Found NTLM password for use    | er Alojzy: (gwerty/@ | (#\$)                                                                                                    |                                                                                                    |          |                                                                                                    |                                        |                          |
| 10:20:02 January 14 2015>                                                                                                    | Recovery stopped               |                      |                                                                                                    |                                                                                                    |          |                                                                                                    |                                        | _                        |
|                                                                                                    |                                |                      |                                                                                                    |                                                                                                    |          |                                                                                                    |                                        |                          |
| www.passcape.com Users: 6, Sel                                                                                                    | ected users: 0, Passwords four | nd: 6 (100.0%)       |                                                                                                    |                                                                                                    |          |                                                                                                    | Pesswards found durin                  | g last session: 2 (33.)  |
| 📢 🙆 🚞 📗                                                                                                    | 3                              |                      |                                                                                                    |                                                                                                    |          |                                                                                                    |                                        | 2 (0 10.21<br>2015-01-14 |
|                                                                                                    |                                |                      |                                                                                                    |                                                                                                    |          |                                                                                                    | 0 0 p = a (                            | 🛯 👔 🖲 Right Control      |

Odszyfrowane wszystkie hasła systemu Windows.